## دليل استخدام ملف Shape File في رسم مسار حفرية

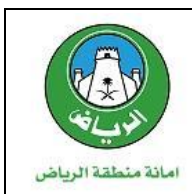

### الهدف:

رسم مسار الحفرية المطلوبة في طلب التمديد بدقة عالية.

# المواصفات الفنية لملف الاحداثيات الرقمية ShapeFile:

- نوع المسار Polyline.
- امتداد الملفات المطلوبة shp,dbf.
- حجم الملفات المطلوبة لا يزيد عن 2 ميجابايت.

#### المحتويات:

- استعر اض ملفات ShapeFile على خريطة الاساس لمدينة الرياض
  - تقديم طلب تمديد حفر
  - رسم مسار الحفرية بتحميل ملفات ShapeFile

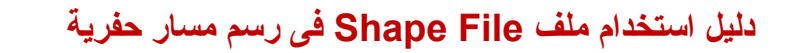

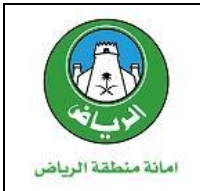

## خطوات استعراض ملفات ShapeFile على خريطة مدينة الرياض:

#### أولا:الدخول الى الخريطة التفاعلية لمدينة الرياض من الرابط التالى:

http://map.alriyadh.gov.sa/

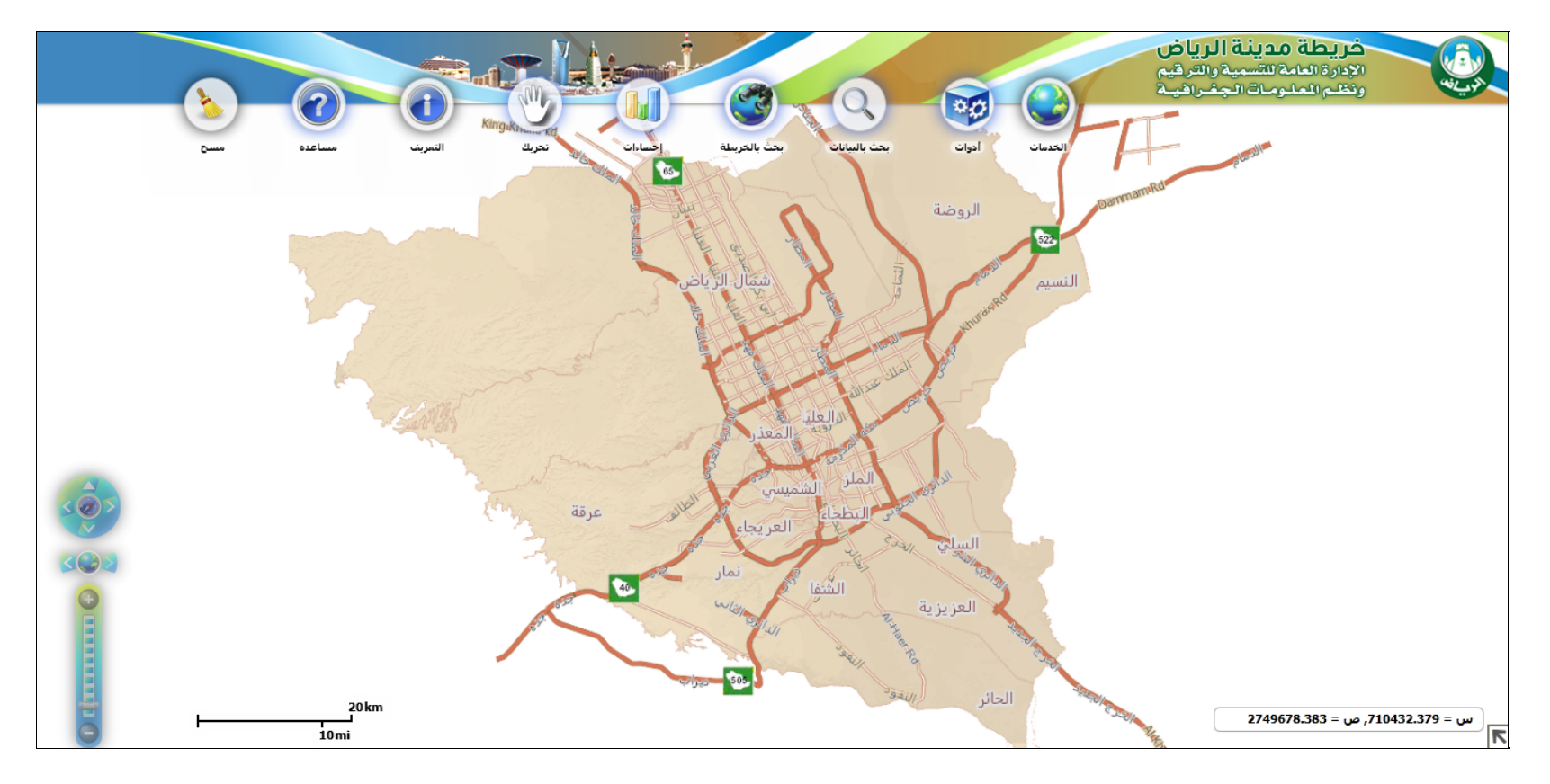

أمانة منطقة الرياض الإدارة العامة لتقنية المعلومات والخدمات الإلكترونية

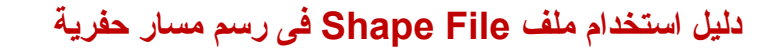

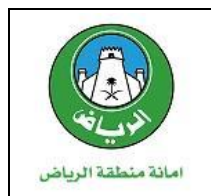

#### ثانياً: الذهاب الى قائمة أدوات واختيار shape file تحميل

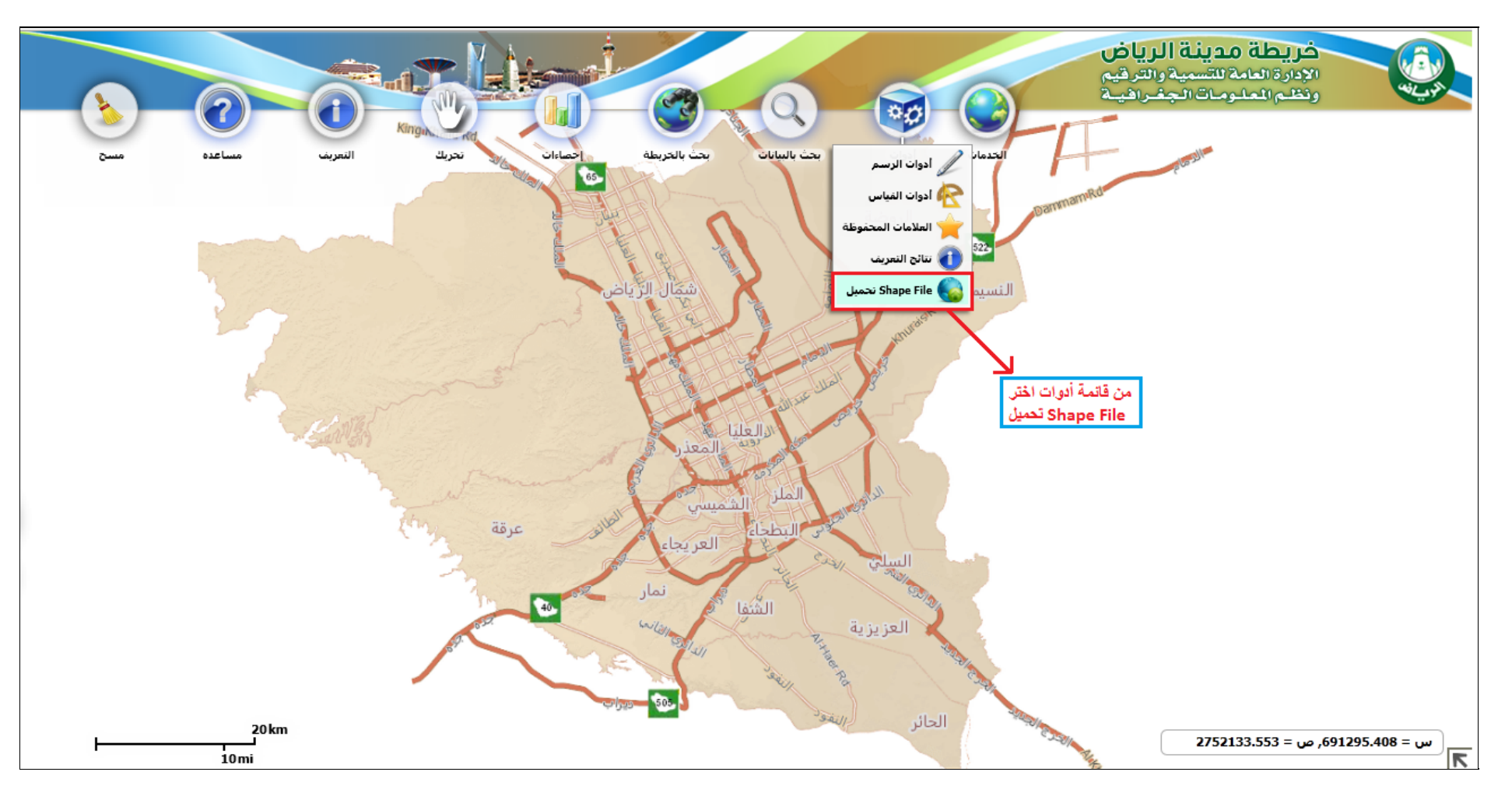

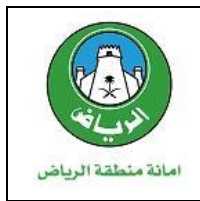

#### ثالثا: اختيار ملفات الاحداثيات للتحميل

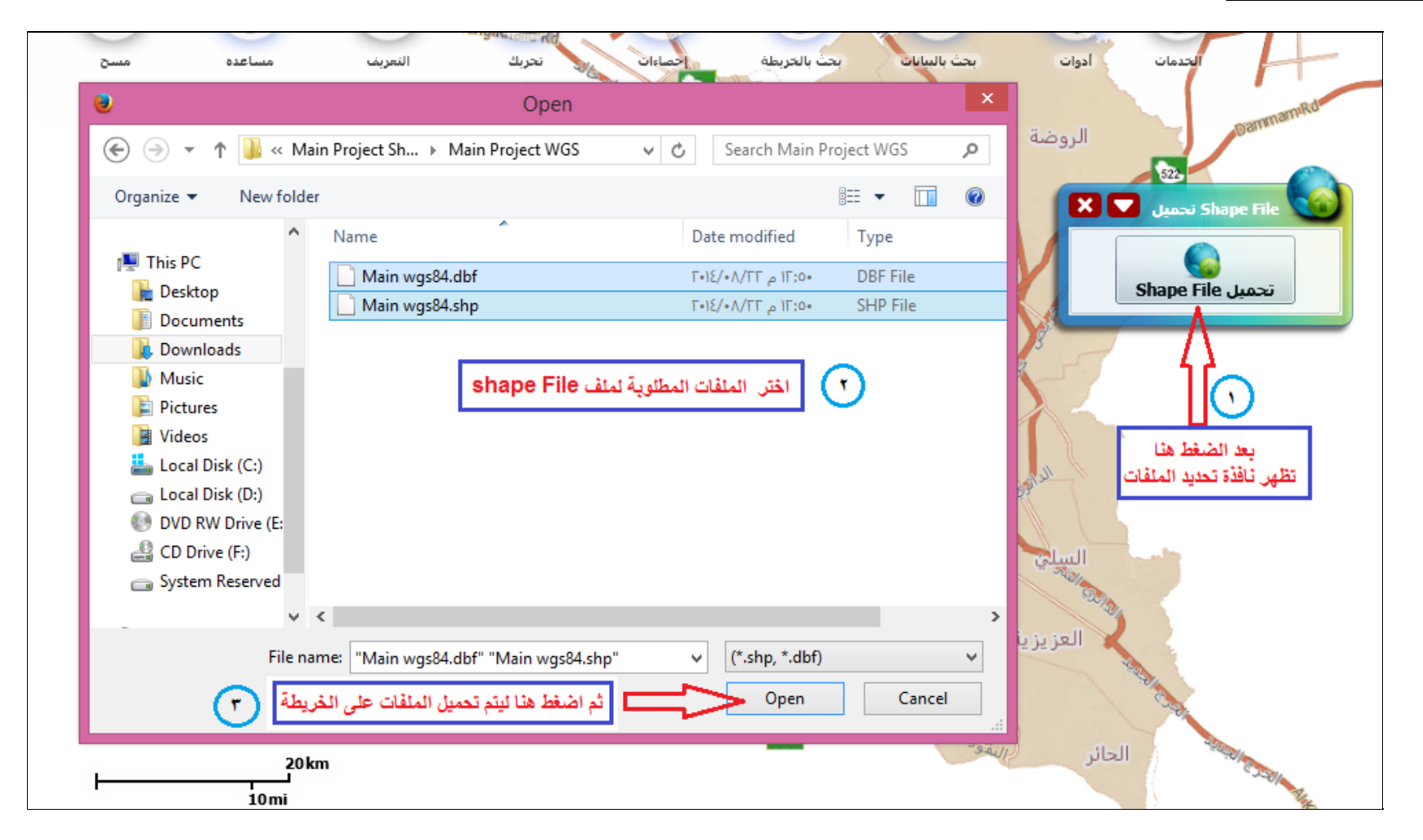

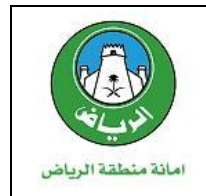

#### رابعاً: معاينة المسار على خريطة

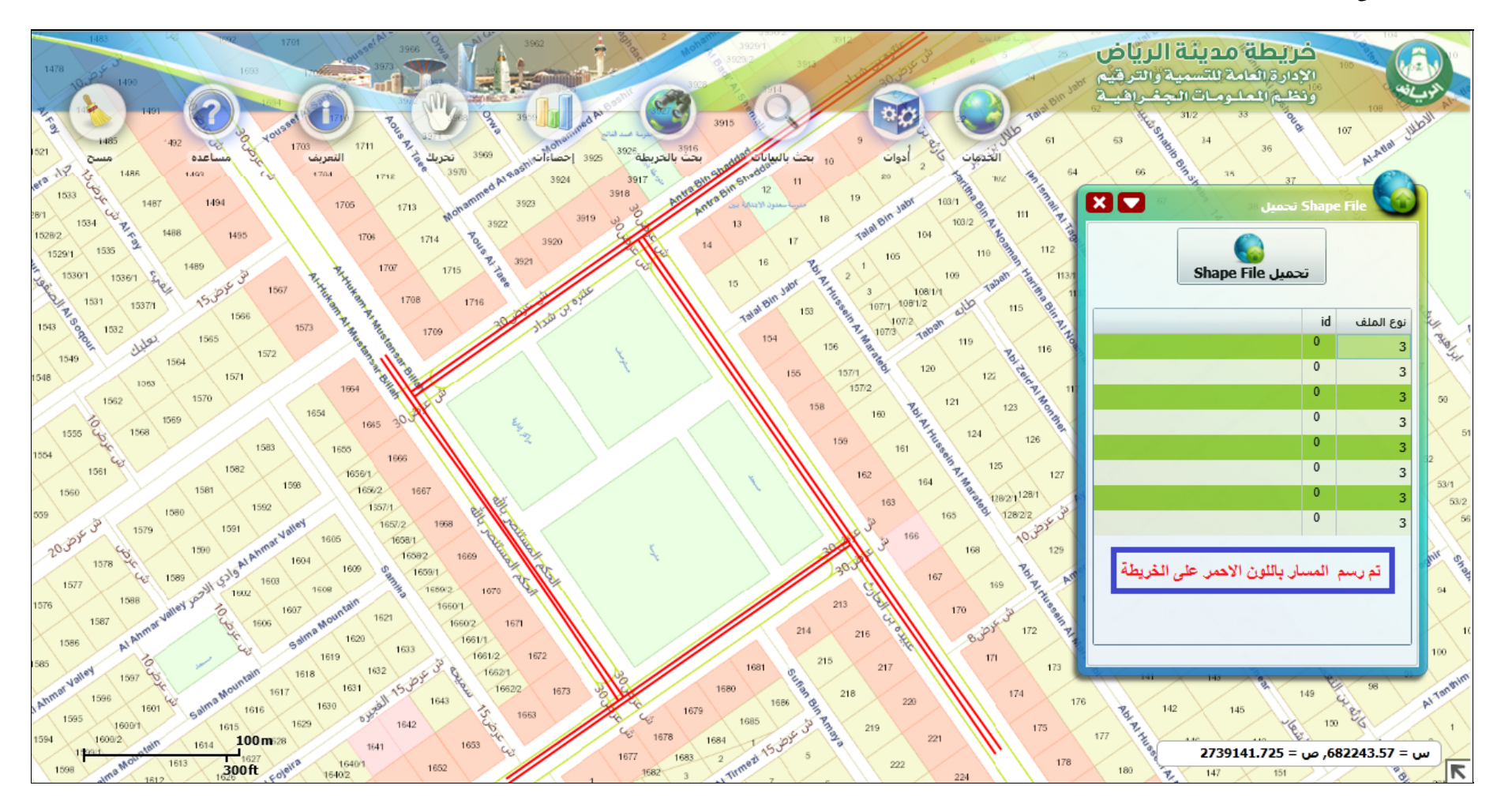

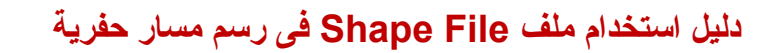

# امانة منطقة الرياض

## تقديم طلب تمديد حفر:

أولاً: تسجيل الدخول علي موقع البوابة الإلكترونية (http://eservices.alriyadh.gov.sa)

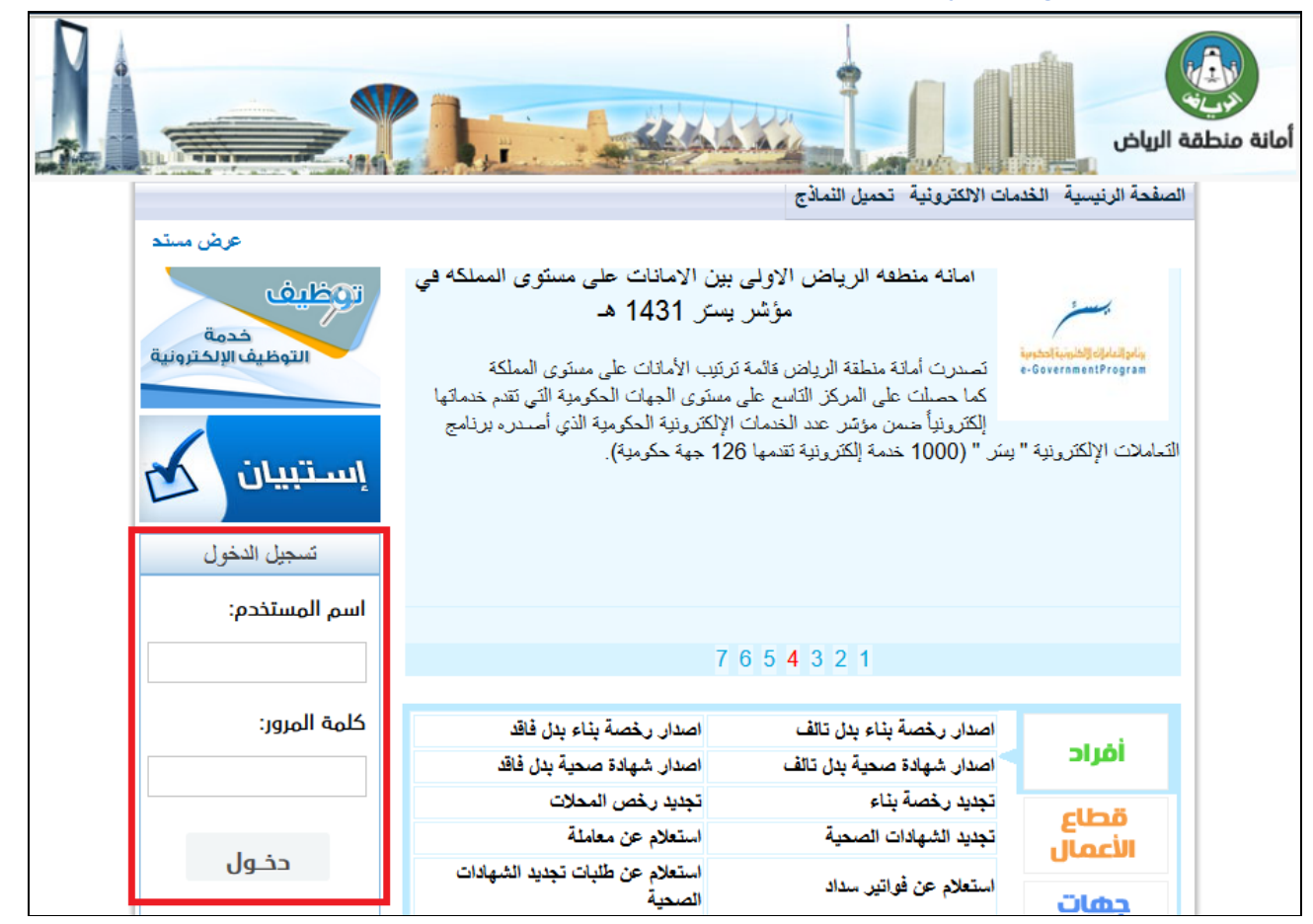

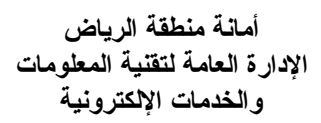

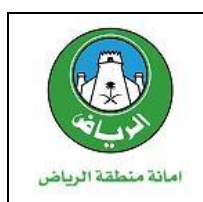

# ثانياً: الوصول للخدمة من خلال قائمة الخدمات الالكترونية

| شلة خروج                    | المقد | رنيسية الغدمات الالكترونية لوحة تحكم المستخدم | الصفحة ال |
|-----------------------------|-------|-----------------------------------------------|-----------|
|                             | •     | نظام الخدمات المساندة                         |           |
|                             | •     | نظام سداد                                     |           |
|                             | •     | نظام الحضور                                   |           |
|                             | •     | نظام المخالفات                                |           |
|                             | •     | الاستعلامات                                   |           |
|                             | •     | نظام المراقبة الميدانية للحفريات              |           |
| - طلب تمدید - حفر           |       | نظام رخص الحفريات                             |           |
| تقریر طلب تمدید خدمات       |       |                                               |           |
| متابعة طلبات التمديد        |       |                                               |           |
| تقرير احصاني لطلبات التمديد |       |                                               |           |
| إضافة تقرير المختبر         |       |                                               |           |

أمانة منطقة الرياض الإدارة العامة لتقنية المعلومات والخدمات الإلكترونية

# دلیل استخدام ملف Shape File فی رسم مسار حفریة

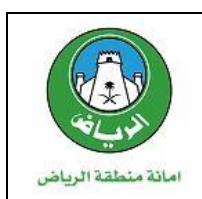

ثالثاً:مليء بيانات الطلب تمديد حفر وحفظ الطلب

|                                                          | طلب تمديد حفر                                                         |  |  |  |
|----------------------------------------------------------|-----------------------------------------------------------------------|--|--|--|
|                                                          | بياتات الطلب                                                          |  |  |  |
| البلدية* بلدية الروضه<br>الشارع* شارع حقصه بنت عمر رضو ~ | نوع الخدمة * مياة <li>الحي* هي التهضه </li>                           |  |  |  |
|                                                          | و صنف العمل <b>توصيل خطوط مياه شر</b> ب                               |  |  |  |
|                                                          | نوع التنسيق عادية                                                     |  |  |  |
|                                                          | ◄ الرسم على الخريطة                                                   |  |  |  |
|                                                          | بياتات طلب الحفر / بياتات المعالم / بياتات الشوارع<br>ساتات طلب الحفر |  |  |  |
|                                                          |                                                                       |  |  |  |
| تاريخ العقد * 1- 1- 1436                                 | رِمَم الْحَقَد * 55                                                   |  |  |  |
| هاتف الجهة المتسرفة * <mark>411233</mark>                | الجهة المسرفة * شركة المياة الوطنية - مياة                            |  |  |  |
| هاتف المسرف * <mark>411233</mark>                        | اسم المشرف * على الغاهدي                                              |  |  |  |
| تاريخ بداية العمل * 1436 - 2 - 1436                      | مدة العمل * 60                                                        |  |  |  |
| عرض الحفرة * 2.00                                        | طول الحفرة <b>طول الحقر</b> ة                                         |  |  |  |
| المقاول المنفذ *م ١ المقار العربية للمقاولات (:          | عمق الحفرة * <b>2.00</b>                                              |  |  |  |
|                                                          |                                                                       |  |  |  |
|                                                          |                                                                       |  |  |  |
| حفظ الطلب                                                |                                                                       |  |  |  |

دلیل استخدام ملف Shape File فی رسم مسار حفریة

أمانة منطقة الرياض الإدارة العامة لتقنية المعلومات والخدمات الإلكترونية

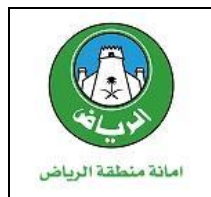

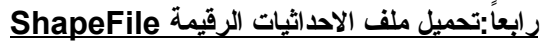

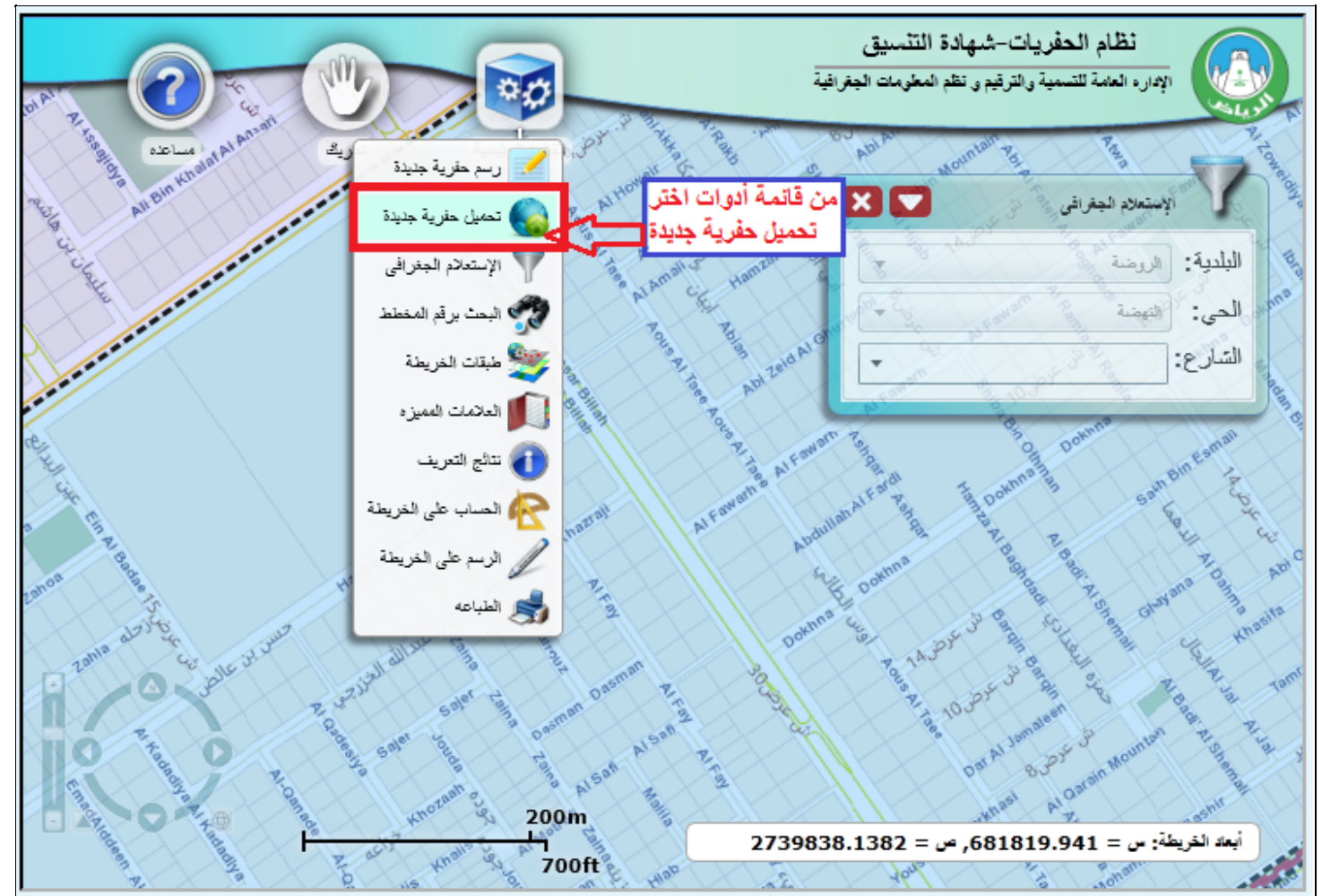

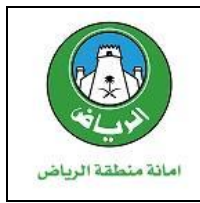

# دليل استخدام ملف Shape File في رسم مسار حفرية

أمانة منطقة الرياض الإدارة العامة لتقنية المعلومات والخدمات الإلكترونية

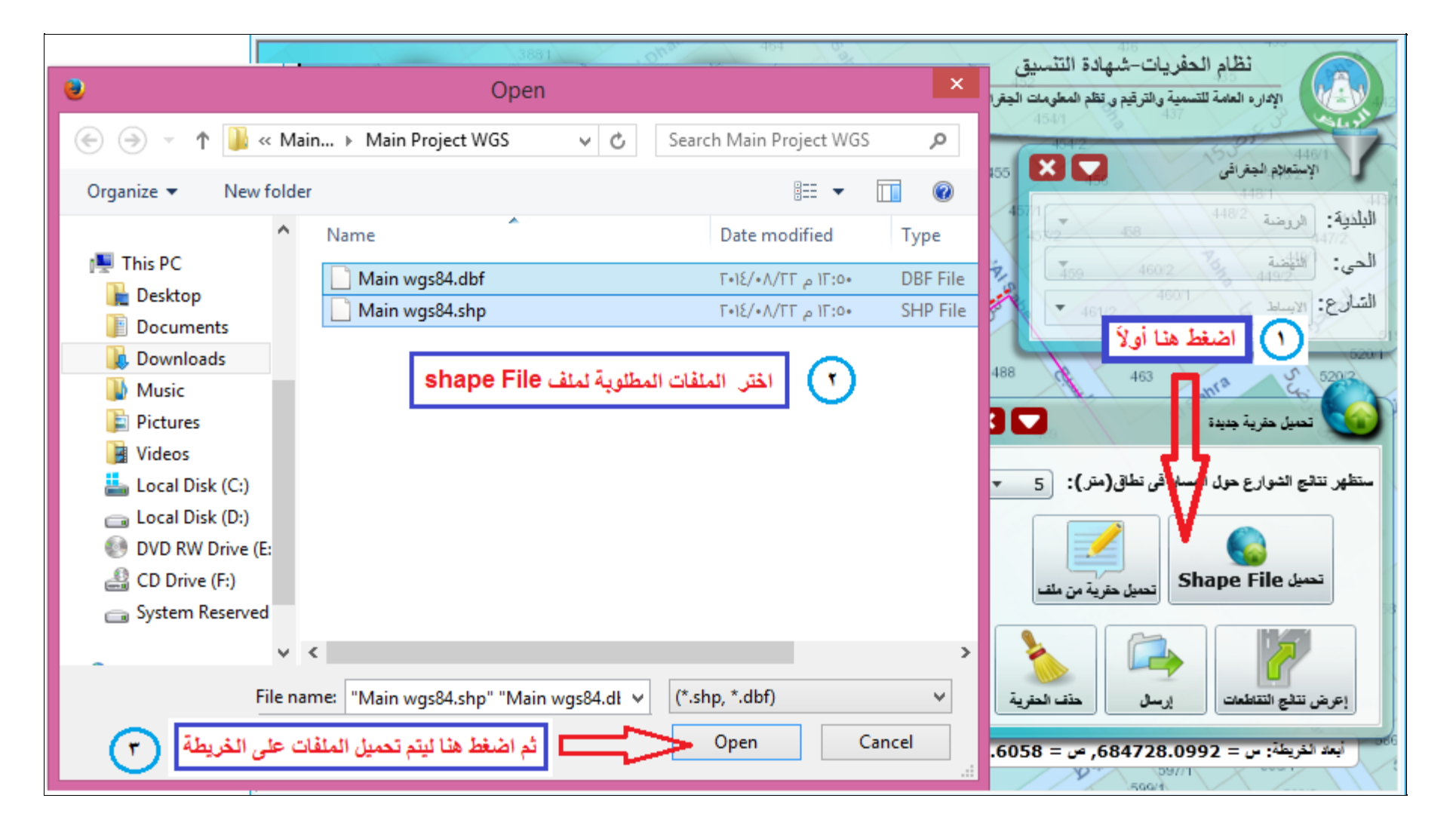

## دلیل استخدام ملف Shape File فی رسم مسار حفریة

أمانة منطقة الرياض الإدارة العامة لتقنية المعلومات والخدمات الإلكترونية

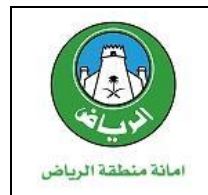

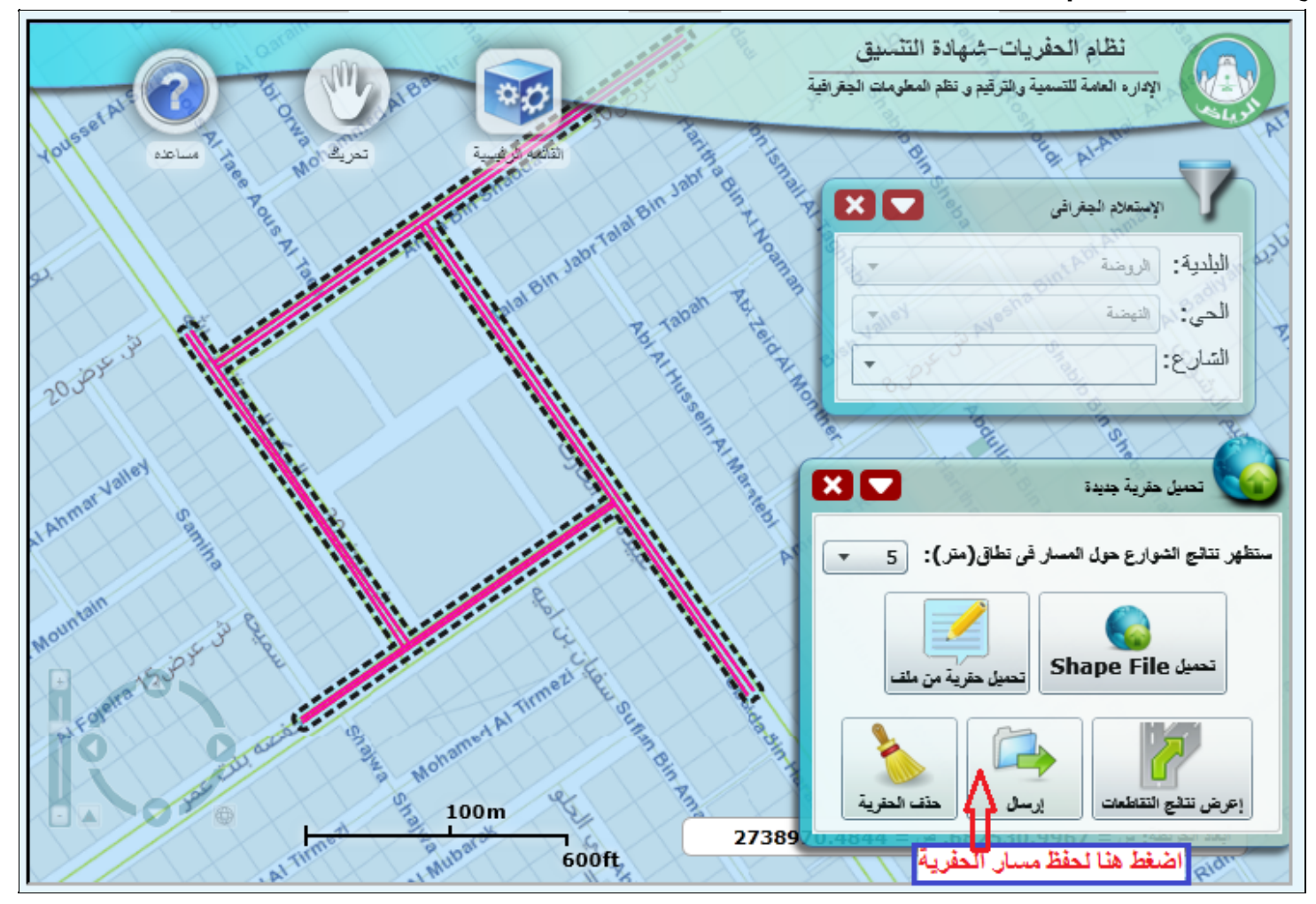

#### خامساً: حفظ مسار الحفرية بعد توقيع ملف احداثيات Shape File